# EFOP-3.6.2-16-2017-00007

# AZ SZTE PUBLICATIO REPOZITÓRIUM HASZNÁLATA - ONLINE WORKSHOP

### A rendezvényen elhangzott előadás anyaga.

Időpont: 2021. január 20. Helyszín: online skype konferencia

### 1. Az MTMT és a repozitóriumok kapcsolata, közöttük lévő különbségek

Az MTMT publikációs bibliográfiai adatbázis, "csak" a publikációk bibliográfiai adataiból készített közlemény rekordokat tartalmazza, nem a teljes szövegüket.

A publikációk teljes szövegét repozitóriumokban lehet archiválni. A Szegedi Tudományegyetem publikációs archívuma az SZTE Publicatio (<u>http://publicatio.bibl.u-szeged.hu/</u>), amely az SZTE Contenta nevű, tematikusan elkülönülő repozitóriumokból álló sorozatának része. (<u>http://www.ek.szte.hu/contenta-repozitoriumok/</u>)

Az SZTE Publicatio-ba feltöltött tételeket az MTMT-ből ún. külső azonosító segítségével lehet elérni, illetve az SZTE Publicatio felületén lekereshető tétel is tartalmazza a publikáció MTMT rekordjának azonosítóját

- https://m2.mtmt.hu/gui2/?mode=browse&params=publication;31628794
- http://publicatio.bibl.u-szeged.hu/20379/
- ugyanez a tétel a szerző bejelentkezett felületén közlemény azonosítóra szűkítve, tömör és részletes lista nézetben:

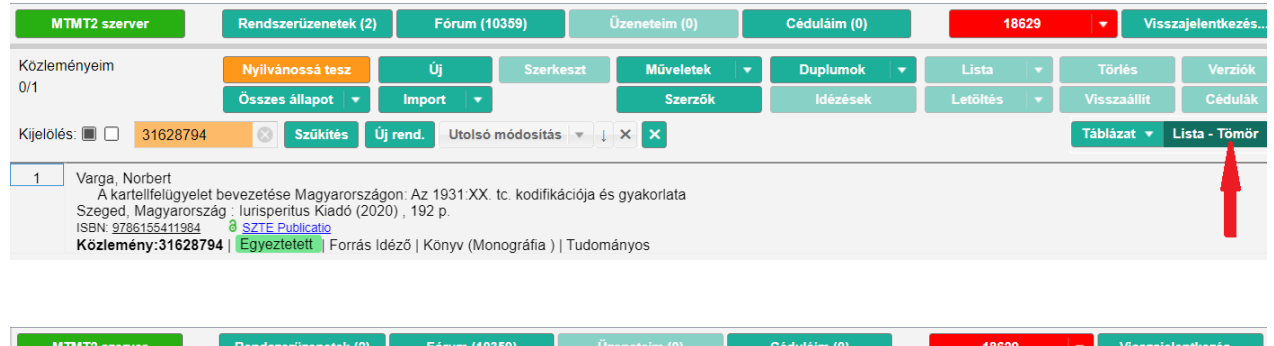

| MTMT2 szerver                                                                                                    | Rendszerüzenetek (2)                         | Fórum (10359)                     | Üzeneteim (0)                           | Céduláim (0)                          | 18629                         | <ul> <li>Visszajelentkezés</li> </ul> |
|----------------------------------------------------------------------------------------------------|----------------------------------------------|-----------------------------------|-----------------------------------------|---------------------------------------|-------------------------------|---------------------------------------|
| Közleményeim                                                                                                    | Nyilvánossá tesz                             | Új Sz                             | erkeszt Műveletek                       | ▼ Duplumok ▼                          | Lista 💌                       | Törlés Verziók                        |
| 0/1                                                                                                    | Összes állapot 🛛 🔻                           | Import 🛛 💌                        | Szerzők                                 | ldézések                              | Letöltés 🔻                    | Visszaállít Cédulák                   |
| Kijelölés: 🔳 📃 31628794                                                                                                    | 🛞 Szűkítés Új r                              | rend. Utolsó módosi               | itás 🔻 🔶 🗙 🗙                            |                                       |                               | Táblázat 🔻 Lista - Részletes 💌        |
|                                                                                                    |                                              |                                   |                                         |                                       |                               |                                       |
| Kijelölés: 🔲 31628794 Szűkítés Új rend. Utolsó módosítás V X X<br>1 🔂 # Varga Norbert (Varga Norbert jogtoriénet) SZTE/ÁJTK/Magyar Jogtórténeti Tanszék<br>A kartellfelügyelet bevezetése Magyarországon : Az 1931:XX. tc. kodifikációja és gyakorlata.<br>Szeged: lurisperitus Kiadó, 192 p. (2020)<br>(A Pólay Elemér Alapítvány Könyvtára; 83 )<br>Nyelv: Magyar J ISBN: 9766155411984 🛛 SZTE Publicallo<br>Józezt közlemérek száma. 15 |                                              | <b>t</b>                          |                                         |                                       |                               |                                       |
| Nyelv: Magyar   ISBN: 97                                                                                                    | 86155411984 8 SZTE Public                    | catio                             |                                         |                                       |                               | -                                     |
| Idézett közlemények szá<br>Közlemény: 316287                                                                                                    | <u>ma: 15</u><br>94   Egyeztetett Forrásldéz | ő   Könyv ( Monográf              | ia )   Tudományos   kézi felvitel       |                                       |                               |                                       |
| Az inte                                                                                                    | lligens, fenntartható és inkluzív társadalo  | om fejlesztésének aspektusai: tár | sadalmi, techno(EFOP-3.6.2-16-2017-0000 | 07) Támogató: EFOP, (BO/00198/18/9) " | Támogató: MTA Bolyai pályázai | t                                     |

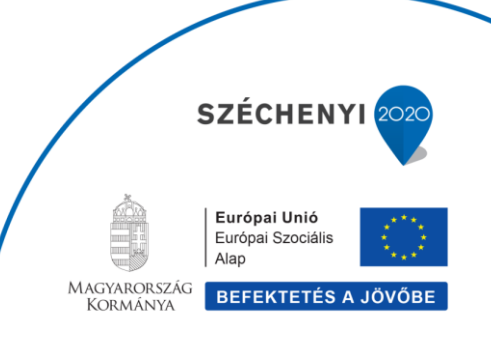

2. Az SZTE Publicatio Repozitórium nyilvános felülete (http://publicatio.bibl.u-szeged.hu/)

### Általános szabályzat

(http://publicatio.bibl.u-szeged.hu/information.html)

### Keresés szerző, kar szerint

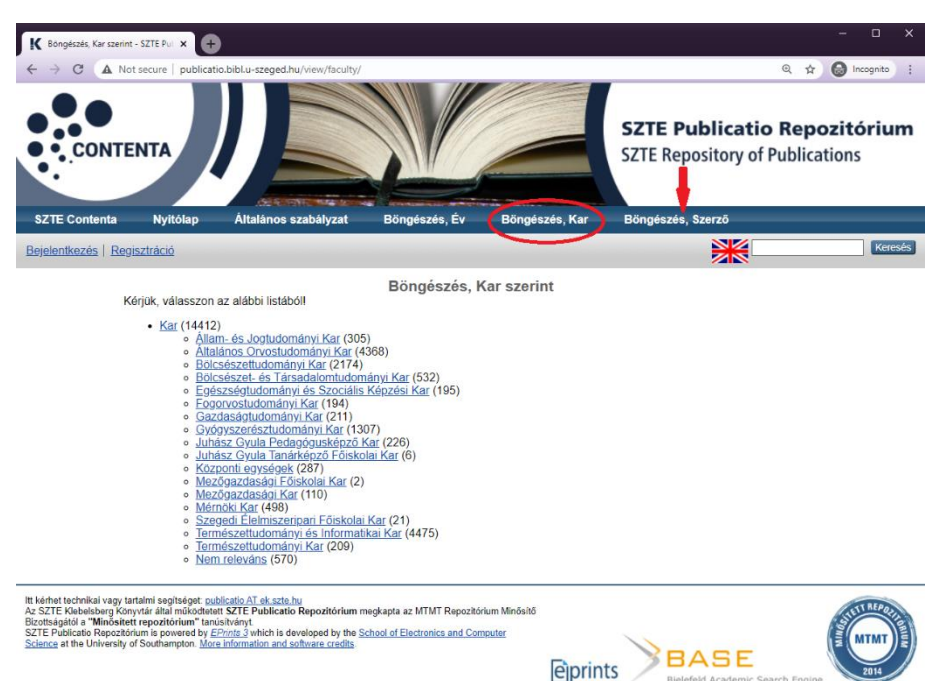

### Egyszerű és összetett keresés

#### (Nyitólap – Keresés a repozitóriumban)

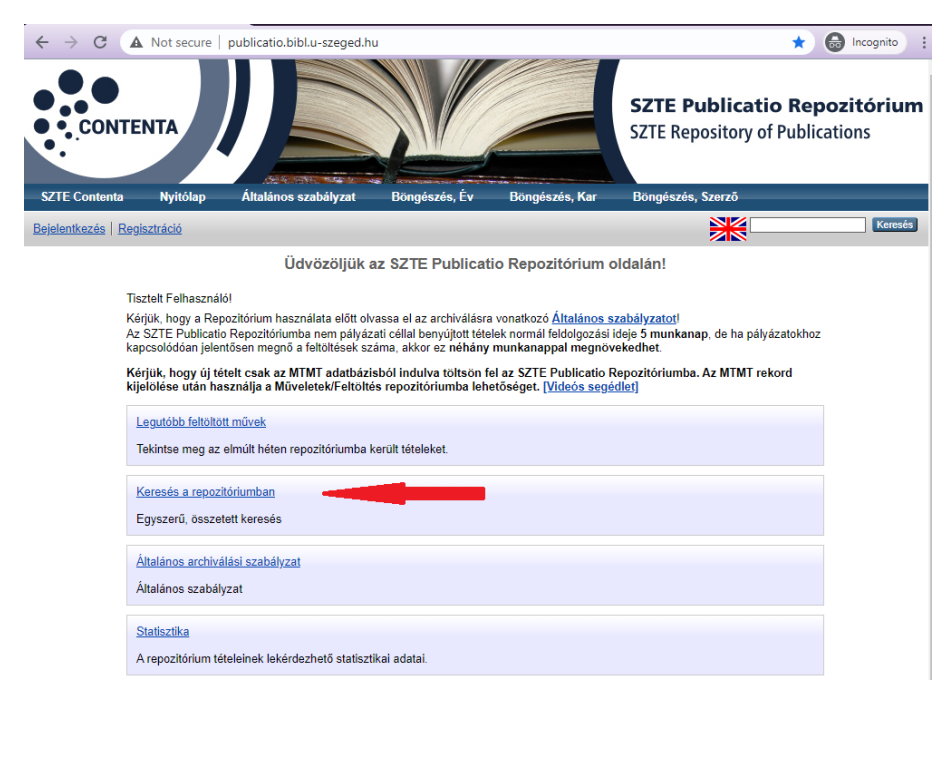

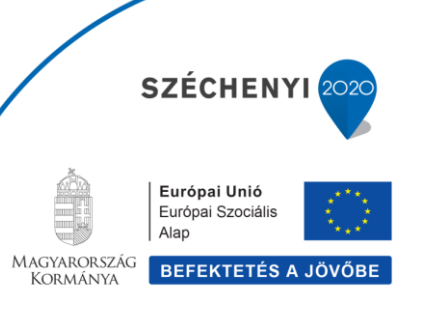

## 3. FELTÖLTÉS

Az MTMT adatbázis bejelentkezett felületéről indulva, az MTMT rekord kijelölése után használja a Műveletek/Feltöltés repozitóriumba lehetőséget (jobb gomb – helyi menü, vagy felső menüsor Műveletek gombja).

| MTN                                                                                                    | IT2 szerver                                                                                                    | endszerüzenetek (វ                                                                                                    | Fórum (10362                                                                     | 2) Üzen                                                                                  | eteim (0)                                         | Céduláim (0)                                           | 18629                                                 | ▼ Vissz          | ajelentkezés |
|----------------------------------------------------------------------------------------------------|----------------------------------------------------------------------------------------------------|----------------------------------------------------------------------------------------------------|----------------------------------------------------------------------------------|------------------------------------------------------------------------------------------|---------------------------------------------------|--------------------------------------------------------|-------------------------------------------------------|------------------|--------------|
| Közlem                                                                                                    | ényeim                                                                                                    | Nyilvánossá                                                                                                    | Új                                                                               | Megtekint                                                                                | Műveletek 🚽                                       | Duplumok 🚽                                             | Lista 🔻                                               | Törlés           | Verziók      |
| 1/110                                                                                                    |                                                                                                    | Összes á ∣ 🔻                                                                                                    | Import 💌                                                                         |                                                                                          | MTMT azor                                         | iosító másolása                                        |                                                       | Visszaállít      | Cédulák      |
| Kiielölé                                                                                                    | s:                                                                                                    | Szűkítés                                                                                                    | Úi rend.                                                                         | Utolsó módos                                                                             | Külső azono                                       | osítók kezelése                                        |                                                       | zat 🔻 Lista -    | Részletes 1  |
| .,                                                                                                    |                                                                                                    |                                                                                                    |                                                                                  |                                                                                          | Feltöltés rep                                     | pozitóriumba                                           |                                                       |                  |              |
|                                                                                                    | Nyelv: Magyar   3 SZTE                                                                                                    | <u>E Publicatio</u> Befoglaló                                                                                                  | link(ek): ISBN: <u>97</u>                                                        | 789632849683                                                                             | Duplikálás                                        |                                                        |                                                       |                  |              |
|                                                                                                    | Nyilvános idéző ös<br>Közlemény: 337682                                                                                                    | iő összesen: 3   Független: 3   Függő: 0   Nem jelölt: 0                                                                       | jelölt: 0<br>376203 i Régi az                                                    | Zárol                                                                                    |                                                   |                                                        | zlet ( Szaktani                                       | ulmány ) I       |              |
|                                                                                                    | Tudományos   kézi fel                                                                                                    | lvitel                                                                                                    | - Dorogiano: ou                                                                  |                                                                                          | FeloId                                            |                                                        |                                                       |                  |              |
|                                                                                                    | Az inte<br>Utols                                                                                                    | elligens, fenntartható és inkluzí:<br>ó módosítás: 2021.01.13.                                                                 | társadalom fejleszté<br>11:31 Kovács IId                                         | isének aspektusai: tá<br>likó (SZTE ÁJTK á                                               | Szerzők csa                                       | aládi és keresztnevén                                  | ek felcserélése                                       |                  |              |
| 9                                                                                                    | 🗎 Varga Norbert (Va                                                                                                    | rga Norbert jogtörténe                                                                                                    | t) szte/ájtk/m                                                                   | agyar Jogtörténe                                                                         | Könyvfejeze                                       | etek                                                   |                                                       |                  |              |
|                                                                                                    | A kartellszerződé                                                                                                    | sek választott bíróság                                                                                                    | i eljárásra vona                                                                 | atkozó rendelke                                                                          | Frissítés (ki                                     | választottak)                                          |                                                       | oti Tanszók (SZA | erk )        |
|                                                                                                    | Risus cum lacrimis : Könyv Babják lidikó emlékére (tanulmányok, baráti írások)<br>Debrecen: Debreceni Egyetem Marton Géza Állam és Jogtudományi Doktori Iskola, Lícium-Art Könyvkiadó, pp 281-293 (2017)                                                                                                    |                                                                                                    |                                                                                  |                                                                                          |                                                   |                                                        |                                                       |                  |              |
|                                                                                                    | Nyelv: Magyar   Befoglaló link(ek): ISBN: 9789634732204 Ø DEA                                                                                                    |                                                                                                    |                                                                                  |                                                                                          |                                                   |                                                        |                                                       |                  |              |
|                                                                                                    | Nyitvános idéző összesen: 2   Független: 2   Függő: 0   Nem jelölt: 0   DOI jelölt: 1<br>Közlemény: 3221327   Admin láttamozott. Befoglaló: 3304103   Régi azonosító: 3321327   Befoglaló: 3304103 Forrás   Könyvrészlet ( Szaktanulmány )  <br>Tudományos   kézi felvitel<br>Az intelligens, ferntartható és inkluzív társadalom fejlesztésének aspektusai: társadalmi, techno(EFOP-3.8.2-18-2017-00007) Támogató: EFOP<br>Utolsó módosítás: 2021.01.13. 11.28 Kovács Ildíkó (SZTE ÁJTK admin5) |                                                                                                    |                                                                                  |                                                                                          |                                                   |                                                        |                                                       |                  |              |
| 10 ■ Varga Norbert (Varga Norbert jogtörténet) SZTE/ÁJTK/Magyar Jogtörténeti Tanszék<br>The Basic Principles of Code of Civil Procedure in Cartel Law in the 20th Century<br>In: Görög Márta (Görög Márta polgári jog) SZTE/ÁJTK/Civilisztikai Tudományok Intézet ; Hegedűs Andrea (Hegedűs Andrea családi jog) SZTE/<br>ÁJTK/Civilisztikai Tudományok Intézet (szerk.)<br>Lege duce, comite familia : Ünnepi tanulmányok Tóthné Fábián Eszter tiszteletére, jogászi pályafutásának 60. évfordulójára<br>Szeged: Jurisperitus Bt. pp 505-511 (2017) (A Pólay Elemér Alapítvány könyvtára 1786-352X : 68) |                                                                                                    |                                                                                                    |                                                                                  |                                                                                          |                                                   |                                                        |                                                       |                  |              |
|                                                                                                    | Nyelv: Magyar   8 SZTE Publicatio Befoglałó link(ek): ISBN: 9786155411564                                                                                                    |                                                                                                    |                                                                                  |                                                                                          |                                                   |                                                        |                                                       |                  |              |
|                                                                                                    | Nyilvános idéző ös<br>Nyilvános idéző+er<br>Közlemény: 327118<br>Tudományos   kézi fel<br>Az inte                                                                                                    | szesen: 1   Független: 1  <br>nlítés összesen: 2   Függ<br>7   Admin láttamozot<br>lvitel<br>elligens, fenntartható és inkluzí | Függő: 0   Nem j<br>jetlen: 2   Függő:<br>Befoglaló: 32<br>rtársadalom fejleszté | jelölt: 0   DOI jelöl<br>0   Nem jelölt: 0<br>271088   Régi az<br>isének aspektusai: tár | t: 2<br>onosító: 3271187  <br>sadalmi, techno(EFO | Befoglaló: 3271088 FOI<br>P-3.6.2-16-2017-00007) Támoç | rrás   <mark>Könyvrés</mark><br><sub>gató:</sub> EFOP | zlet ( Szaktanı  | ulmány )     |

Az SZTE Publicatio Repozitórium csak abban az esetben választható ki a listából, ha az érintett rekordban van legalább egy olyan szerző, aki a szerzői profiljában legalább egy SZTE-s intézményhez hozzá van csatolva az MTMT-ben.

A nyitófelületről (<u>http://publicatio.bibl.u-szeged.hu/</u>) és az Általános szabályzatból (<u>http://publicatio.bibl.u-szeged.hu/information.html</u>) is elérhető egy rövid videós segédletet, az MTMT irányából történő feltöltéshez.

### Közlemény verziók

- preprint = kézirat = submitted version = beküldött, lektorálás előtti verzió
- **postprint** = elfogadott verzió = accepted version = author's Post-print
- megjelent verzió = kiadói pdf = published version = publisher's version/pdf

Ha a megjelent verzió nyilvánosan nem archiválható, akkor javasoljuk a publikációk postprint verziójának feltöltését is. Ennek tartalma pontosan megegyezik a megjelenő cikkel, csak formájában (tördelés) térhet el attól, és a kiadók a legtöbb esetben megengedőbbek a postprint verzió nyilvános archiválásával kapcsolatban.

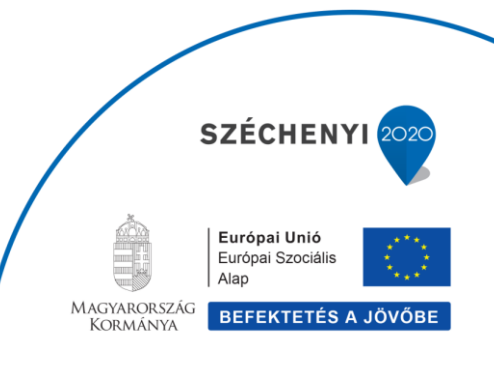

### MTMT - Feltöltés repozitóriumba ablak

| Feltöltés repozitóriumba                                                                                                    | 8                                                                                                    | Teljes szöveg: itt kell feltölteni a publikáció                                                                                                    |
|----------------------------------------------------------------------------------------------------|----------------------------------------------------------------------------------------------------|----------------------------------------------------------------------------------------------------|
| Varga, Norbert<br>A kartellszerződések vá<br>korban<br>In: Szabó, Béla; Újvári, Em<br>Risus cum lacrimis : Könyv<br>Debrecen, Magyarország ;<br>Doktori Iskola, Lícium-Art ł<br>Közlemény:3321327   Ad<br>Tudományos<br>Nyilvános idéző összeser | álasztott bírósági eljárásra vonatkozó rendelkezései a polgári<br>nese (szerk.)<br>/ Babják Ildikó emlékére (tanulmányok, baráti írások)<br>Debreceni Egyetem Marton Géza Állam és Jogtudományi<br>Könyvkiadó (2017) 296 p. pp. 281-293., 13 p.<br>Imin Iáttamozott   Forrás   Könyvrészlet (Szaktanulmány )  <br>n: 2   Független: 2   Függő: 0   Nem jelölt: 0   DOI jelölt: 1 | <ul> <li>teljes szövegét, pdf formátumban.</li> <li>Egy MTMT rekordhoz több pdf is feltölthető.</li> <li>egy publikáció több verziója</li> <li>publikáció + befoglaló mű címlapja,<br/>tartalomjegyzéke</li> <li>Repozitórium: SZTE Publicatio</li> </ul> |
|                                                                                                    |                                                                                                    | OA típus:                                                                                                    |
| Teljes szöveg:                                                                                                    | Fáji 📀                                                                                                    | <ul> <li>green (nyilvános)</li> </ul>                                                                                                    |
|                                                                                                    | Publikacio_teljes_szovege.pdf (11kB) X.                                                                                                    | korlátozott (csak a repozitóriumban regisztrált                                                                                                    |
| PDF fájlra mutató link (Ha<br>egynél többet szeretne<br>megadni, linkenként<br>külön sorban vigye fel                                                                                                    |                                                                                                    | SZTE polgárok számára elérhető a teljes<br>szöveg)<br><b>zárt</b> (csak a repozitórium szerkesztői láthatják a                                                                                                    |
| ezekel).                                                                                                    |                                                                                                    | teljes szöveget)                                                                                                    |
| Repozitorium:*                                                                                                    |                                                                                                    | embargós korlátozott (egy megadott dátumig                                                                                                    |
| 0.4.1/2000                                                                                                    | (PDF - max 6/108864)                                                                                                    | csak a repozitóriumban regisztrált SZTE                                                                                                    |
| OA tipus: *                                                                                                    | Green V                                                                                                    | polgárok számára elérhető a telies szöveg)                                                                                                    |
| OA embargó:                                                                                                    |                                                                                                    | embargós zárt (egy megadott dátumig csak a                                                                                                    |
| Megjegyzés:                                                                                                    |                                                                                                    | repozitórium szerkesztői láthatiák a telies                                                                                                    |
| ✓ Eloivastam és tudomás                                                                                                    | ul vettem a kapcsolódó j <u>ogi nyilatkozatot</u> .<br>Mégse <mark>Feltölt</mark>                                                                                                    | szöveget)<br><b>OA embargó:</b> csak akkor kell kitölteni, ha a<br>kiadó egy megadott időintervallumig<br>korlátozza a közlemény nyílt archiválását.                                                                                                    |

Példák különböző hozzáférési szinttel rendelkező repozitóriumi tételekre

Nyilvános: http://publicatio.bibl.u-szeged.hu/20393/

Korlátozott: http://publicatio.bibl.u-szeged.hu/15391/

Zárt: http://publicatio.bibl.u-szeged.hu/16412/

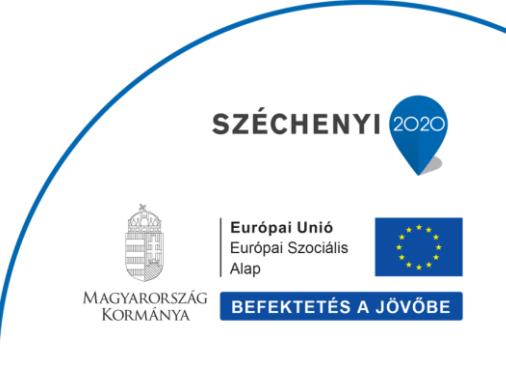

### 4. Regisztráció az SZTE Publicatio Repozitóriumban

A regisztráció **előnye**: hozzáférést biztosít a korlátozott nyilvánossági szintű publikációk teljes szövegéhez.

A repozitóriumba belépve is van lehetőség publikációk feltöltésére, de ez **nem ajánlott módszer**. Kérjük, csak akkor alkalmazza, ha az MTMT-ből való feltöltés technikai akadályba ütközik. Ebben az esetben az SZTE Publicatio Repozitóriumba bejelentkezve használja az Új tétel gombot.

|      |                                                      |                                                | SZTE Publicatio Repozitórium<br>SZTE Repository of Publications                       |  |
|------|------------------------------------------------------|------------------------------------------------|---------------------------------------------------------------------------------------|--|
| at   | Böngészés, Év                                        | Böngészés, Kar                                 | Böngészés, Szerző                                                                     |  |
| ofil | Elmentett keresések                                  | <u>Kijelentkezés</u>                           |                                                                                       |  |
|      |                                                      |                                                | Adatbevitel                                                                           |  |
|      | Segítség                                             |                                                |                                                                                       |  |
| K    | (érjük, hogy új tételt cs<br>ilelőlése után basználi | ak az MTMT adatbázis<br>a a Műveletek/Feltölté | Új tétel<br>ból indulva töltsön fel az SZTE Publicatio Repozitóriumba. Az MTMT rekord |  |
| K    | (érjük, csak azokat a pi<br>ikerült!                 | ublikációkat töltse fel                        | a repozitóriumon keresztül, amelyeket MTMT-n keresztül valami miatt nem               |  |

#### Az SZTE Publicatio Repozitórium nem fogad be

- absztraktokat,
- az MTMT-ben "Nem besorolt" és "Nem besorolt jellegű" közleményeket
- a kutatási jelentések kivételével az MTMT-ben "Egyéb" típusú közleményeket
- az SZTE doktori iskoláihoz benyújtott PhD disszertációkat (ezek archiváló helye az SZTE Doktori Repozitórium)

Oktatási jellegű rekordoknál az MTMT-ben nem aktív a Műveletek/Feltöltés repozitóriumba menü. Oktatási jellegű publikációk repozitálására elsősorban az SZTE Elektronikus Tananyag Archívumot javasoljuk. (<u>http://eta.bibl.u-szeged.hu/</u>)

#### 5. A Contenta repozitórium család, minősített SZTE-s repozitóriumok az MTMT-ben

SZTE Doktori Repozitórium (http://doktori.bibl.u-szeged.hu/)

• külön azonosító az MTMT-ben

SZTE Publicatio Repozitórium (http://publicatio.bibl.u-szeged.hu/)

- külön azonosító az MTMT-ben
- feltöltési lehetőség MTMT-ből

SZTE Egyetemi Kiadványok Repozitórium (http://eta.bibl.u-szeged.hu/)

- külön azonosító az MTMT-ben
- az itt megtalálható tételeket nem kell feltölteni az SZTE Publicatio-ba
- az SZTE Klebelsberg Könyvtár MTMT csoportja kiegészíti az MTMT rekordokat SZTE Egyetemi Kiadványok külső azonosítóval
- a kari teljesítményértékelési szabályzatban előírt archiválási kötelezettség nem vonatkozik azokra a publikációkra, amelyek az SZTE Egyetemi Kiadványok Repozitóriumban már benne vannak (az SZTE Egyetemi Kiadványokban jelenleg is gyarapodó címek jelentős részének listája megtalálható az SZTE Publicatio Repozitórium nyitóoldalán)

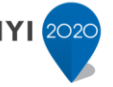

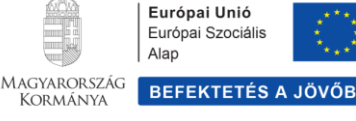

#### 6. Repozitóriumi feltöltésre vonatkozó keresési sablonok és használatuk az MTMT-ben

- §§§SZTE repozitóriumban
- §§§Nincs archiválva SZTE repozitóriumban

Keresések és sablonok – Új keresés – sablon kiválasztása – Új keresés gomb

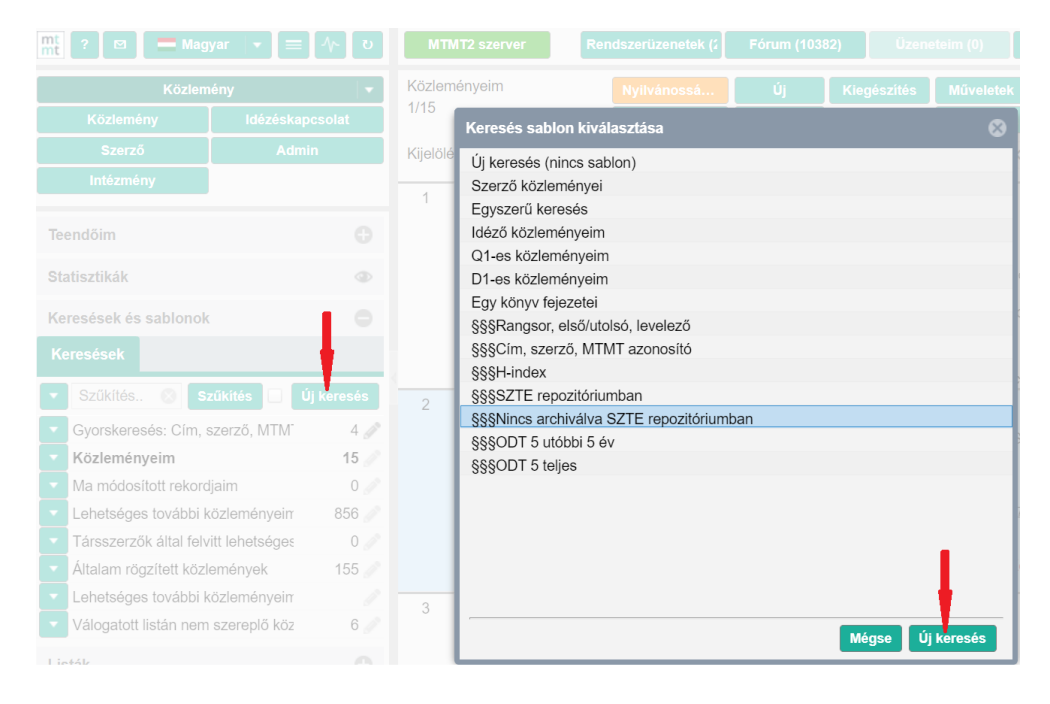

Név mező kitöltése – Mentés és keresés

| Keresés összeállítás                        |                                     |                                           |      |
|---------------------------------------------|-------------------------------------|-------------------------------------------|------|
| Közlemény 💌 Minden szabály 💌 teljesül 💌     | §Nincs archiválva SZTE re 💌 Nincs a | rchiválva SZTE 💿 Új feltétel              | Ŧ    |
| Szerepe: erték:* Forrás                     |                                     |                                           | ×    |
| Szerzők MTMT-ben: Én vagyok 💌               | Név me                              | uj feltétel ∽                             | •    |
| Megjelenés éve: >= • érték:* 2020           | \$                                  |                                           | 2    |
| 🗹 Teljes tudományos közlemény: 😑 🗸 Igen     | ×                                   |                                           | ,    |
| Külső azonosítók:                           |                                     | Új feltétel 👻                             | •    |
| 🖌 Külső azonosító neve: Nem tartalmazza 💌 é | rték:* KözleményForrás              |                                           |      |
|                                             | SZTE Egyetemi kiadványok            | 딸. ×.<br>配. ×.                            |      |
|                                             |                                     |                                           |      |
|                                             |                                     |                                           |      |
|                                             |                                     |                                           |      |
| Rendezés: Megjelenés éve 👻 🗽                | Cím                                 | · 🖌                                       |      |
|                                             |                                     | Mégse Mentés Mentés és keresés Gyorskeres | sés. |

Újabb futtatás: dupla kattintás a keresés nevén, a bal oldalsó menüben.

Bernátskyné Babus Csilla SZTE Klebelsberg Könyvtár MTMT csoportvezető Szegedi Tudományegyetem intézményi MTMT adminisztrátor

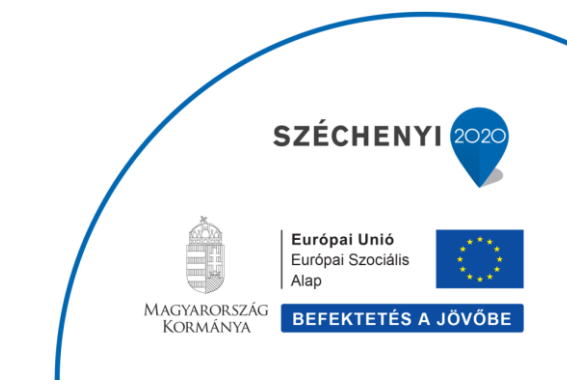